#### Menjalankan program

Buka git bash

Jalankan seperti gambar di bawah ini

```
tEdgeBackups/
 'My Documents'@
 NTUSER. DAT
 NTUSER.DAT{b01d7e3c-bfaa-11eb-8509-a3b0c6489626}.TM.blf
 NTUSER.DAT{b01d7e3c-bfaa-11eb-8509-a3b0c6489626}.TMContainer0000000000000000000
1.regtrans-ms
 2.regtrans-ms
 NetHood@
 Pictures/
 PrintHood@
 Recent@
 SendTo@
 Start Menu'@
 Templates@
 Videos/
ntuser.dat.LOG1
 ntuser.dat.LOG2
 ntuser.ini
 skripsi/
  @DESKTOP-VJGA66M MINGW64 ~
  cd skripsi
  @DESKTOP-VJGA66M MINGW64 ~/skripsi
portal_sekolah/
  @DESKTOP-VJGA66M MINGW64 ~/skripsi
   cd portal_sekolah
  @DESKTOP-VJGA66M MINGW64 ~/skripsi/portal_sekolah (main)
  venv/Scripts/activate
  @DESKTOP-VJGA66M MINGW64 ~/skripsi/portal_sekolah (main)
FebSk10P-v19GAbbM MINGW04 ~/SkF1pS1/portal_sekolan (main)
S python manage.py runserver
Watching for file changes with StatReloader
[23/Aug/2021 10:49:49] "GET / HTTP/1.1" 200 2319
[23/Aug/2021 10:49:50] "GET /static/homepage/css/bootstrap.min.css HTTP/1.1" 200 155851
[23/Aug/2021 10:49:50] "GET /static/homepage/style.css HTTP/1.1" 200 1279
[23/Aug/2021 10:49:50] "GET /static/homepage/js/bootstrap.bundle.min.js HTTP/1.1" 200 78749
[23/Aug/2021 10:49:50] "GET /static/homepage/images/logo.png HTTP/1.1" 200 154712
```

#### Aktifkan xamp

| 🔀 ХАМРІ                                                                                      | P Control Pan                                                            | iel v3.2.4 [Co                                                                                            | mpiled: Jun 5th 201                                                                                                    | 19]                              |       |        | _    |                                                                                                    | $\times$ |
|----------------------------------------------------------------------------------------------|--------------------------------------------------------------------------|----------------------------------------------------------------------------------------------------|----------------------------------------------------------------------------------------------------|----------------------------------|-------|--------|------|----------------------------------------------------------------------------------------------------|----------|
| ខ                                                                                            | XAMPP Control Panel v3.2.4                                               |                                                                                                    |                                                                                                    |                                  |       |        |      | <i>]</i> of the second second secon | onfig    |
| Modules<br>Service                                                                           | Module                                                                   | PID(s)                                                                                                    | Port(s)                                                                                                    | Actions                          |       |        |      | 🕘 Ne                                                                                                    | etstat   |
|                                                                                              | Apache                                                                   | 11504                                                                                                    | 80, 443                                                                                                    | Stop                             | Admin | Config | Logs | - 🗾 S                                                                                                    | Shell    |
|                                                                                              | MySQL                                                                    | 996                                                                                                    | 3306                                                                                                    | Stop                             | Admin | Config | Logs | Ex 🔁                                                                                                    | plorer   |
|                                                                                              | FileZilla                                                                |                                                                                                    |                                                                                                    | Start                            | Admin | Config | Logs | - 🦻 Sei                                                                                                    | rvices   |
|                                                                                              | Mercury                                                                  |                                                                                                    |                                                                                                    | Start                            | Admin | Config | Logs | 0 H                                                                                                    | lelp     |
|                                                                                              | Tomcat                                                                   |                                                                                                    |                                                                                                    | Start                            | Admin | Config | Logs |                                                                                                    | Quit     |
| 09:59:26<br>09:59:26<br>09:59:26<br>09:59:26<br>09:59:35<br>09:59:36<br>09:59:36<br>09:59:37 | [main]<br>[main]<br>[main]<br>[Apache]<br>[Apache]<br>[mysql]<br>[mysql] | All prereq<br>Initializing<br>Starting C<br>Control P<br>Attemptin<br>Status ch<br>Attemptin<br>Status ch | uisites found<br>g Modules<br>Check-Timer<br>anel Ready<br>ng to start Apache<br>nange detected: ru<br>ng to start MySQL<br>nange detected: ru | app<br>unning<br>. app<br>unning |       |        |      |                                                                                                    | ~        |

Login sebagai admin yaitu guru PU

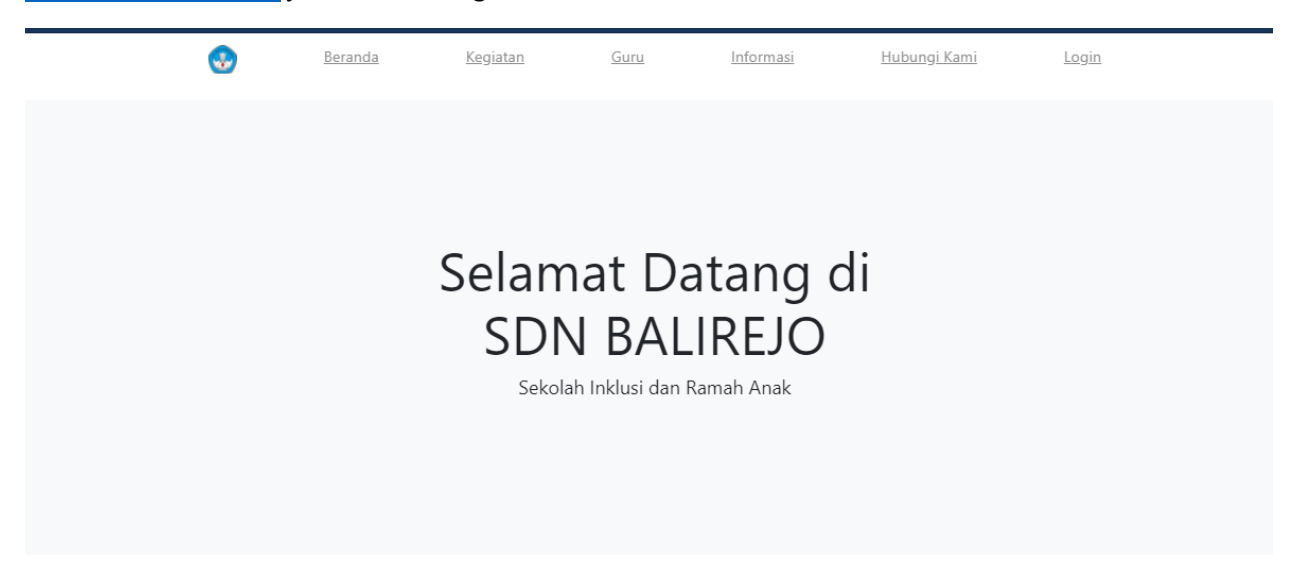

Klik login Masukan username dan password

|           | Portal SD Balirejo | C |
|-----------|--------------------|---|
| Username: |                    |   |
| Password: |                    | ] |
|           | Login              |   |

http://localhost:8000 jalankan di Google Chrome

### Tampilan menu

# Site administration

| AUTHENTICATION AND AUTHORIZATION |       |          |
|----------------------------------|-------|----------|
| Groups                           | + Add | 🤌 Change |
| Users                            | + Add | 🤌 Change |

| CORE            |       |          |
|-----------------|-------|----------|
| Absensis        | + Add | 🤌 Change |
| Gurus           | + Add | 🤌 Change |
| Jadwal kelass   | + Add | 🤌 Change |
| Kelas siswas    | + Add | 🤌 Change |
| Kelass          | + Add | 🤌 Change |
| Mata pelajarans | + Add | 🤌 Change |
| Nilais          | + Add | 🤌 Change |
| Siswas          | + Add | 🤌 Change |
| Tahun ajarans   | + Add | 🤌 Change |

#### Masukan tahun ajaran add tahun

| Select tahun ajaran to change | ADD TAHUN AJARAN + |
|-------------------------------|--------------------|
| Action: Go 0 of 1 selected    |                    |
| TAHUN AJARAN                  |                    |
| 2013                          |                    |
| 1 tahun ajaran                |                    |

#### Tambahkan guru mengajar

AU

|                 | ORIZATION | Chapge guru    |                                                             |        |
|-----------------|-----------|----------------|-------------------------------------------------------------|--------|
| Groups          | + Add     | change guru    |                                                             | HISTOR |
| Users           | + Add     | SUKARTA, S.Pd  |                                                             |        |
|                 |           | Nip:           | 197001021991031008                                          |        |
|                 |           |                |                                                             |        |
| Absensis        | + Add     | Nama:          | SUKARTA, S.Pd                                               |        |
| Gurus           | + Add     | No telp:       | 087784437784                                                |        |
| Jadwal kelass   | + Add     |                |                                                             |        |
| Kelas siswas    | + Add     | Jenis kelamin: | Laki-Laki 🗸                                                 |        |
| Kelass          | + Add     | Alemet         | II Taresha.Ko, Jannoti PT 001 PW 001 Dass Kadauno Kac Makar |        |
| Mata pelajarans | + Add     | Aldillat.      | Telp.                                                       |        |
| Nilais          | + Add     |                |                                                             |        |
| Siswas          | + Add     |                |                                                             |        |
| Tahun ajarans   | + Add     |                |                                                             |        |
|                 |           |                |                                                             |        |
|                 |           | Created at:    | Date: 2021-08-11 Today                                      |        |
|                 |           |                | Time: 11:04:59 Now   🕐                                      |        |
|                 |           |                | Note: You are 7 hours ahead of server time.                 |        |

#### Guru di tambahkan

| AUTHENTICATION AND AUTHORIZATION |       | Select guru to change       |  |
|----------------------------------|-------|-----------------------------|--|
| Groups                           | + Add | enor gara to onango         |  |
| Users                            | + Add | Action: Go 0 of 12 selected |  |
|                                  |       | GURU                        |  |
| CORE                             |       | Dheni Eka CandrawatiS.Pd.   |  |
| Absensis                         | + Add | Denara Husna AfiatiS.Pd     |  |
| Gurus                            | + Add | ARMINA DEWI SAGITAS.Pd      |  |
| Jadwal kelass                    | + Add | Agung Pracetyos Pd          |  |
| Kelas siswas                     | + Add |                             |  |
| Kelass                           | + Add | Rendi Ardianto.s.Pd         |  |
| Mata pelajarans                  | + Add | U Wahyu Hastini.S.Pd        |  |
| Nilais                           | + Add | NAPSIAH, S.Pd.I             |  |
| Siswas                           | + Add | H. ROSYAD, S.Sos.I          |  |
| Tahun ajarans                    | + Add | MUKIJAH, S.Pd               |  |
|                                  | • 600 | JAYADI, S.Pd.I              |  |
|                                  |       | MASIRAN, S.Pd               |  |
|                                  |       | SUKARTA, S.Pd               |  |
|                                  |       | 10                          |  |

| Portal SD Balire          | jo                         |                         |                                             | WELCOME, ADMIN. VIEW SITE / CHANGE PASSWORD / LOG OUT         |
|---------------------------|----------------------------|-------------------------|---------------------------------------------|---------------------------------------------------------------|
| Home > Core > Mata pelaja | <b>rans</b> > Pendidikan I | Kewarganegaraan(kelas1) |                                             |                                                               |
| AUTHENTICATION AND AUT    | HORIZATION                 | Change mata pe          | laiaran                                     |                                                               |
| Groups                    | + Add                      | Change mata pe          | lajaran                                     | HISTORY                                                       |
| Users                     | + Add                      | Pendidikan Kewarga      | anegaraan(kelas1)                           |                                                               |
|                           |                            | Nama:                   | Pendidikan Kewarganegaraan(kelas1)          |                                                               |
| CORE                      |                            |                         |                                             |                                                               |
| Absensis                  | + Add                      | Kode:                   | PKn                                         |                                                               |
| Gurus                     | + Add                      | Tahun ajaran:           | 2013 🗸 🧨 🕇 🗙                                |                                                               |
| Jadwal kelass             | + Add                      | -                       |                                             |                                                               |
| Kelas siswas              | + Add                      | Kelas:                  | kelas 1 🗸 🧨 🕇 🗙                             |                                                               |
| Kelass                    | + Add                      | <b>e</b> 1              | A1416                                       |                                                               |
| Mata pelajarans           | + Add                      | Status:                 | Aktir                                       |                                                               |
| Nilais                    | + Add                      | Created at:             | Date: 2021-08-12 Today                      |                                                               |
| Siswas                    | + Add                      |                         | Time: 14:10:59 Now   (2)                    |                                                               |
| Tahun ajarans             | + Add                      |                         | Note: You are 7 hours ahead of server time. |                                                               |
|                           |                            |                         |                                             |                                                               |
|                           |                            | Delete                  |                                             | Activate Windows                                              |
|                           |                            | Delete                  |                                             | Save and add another Save and continue editing atter SAVEOWS. |

# Setelah itu masuk ke menu mata pelajaran tabahkan mata pelajaran

# Mata pelajaran berhasil di tambahkan

| Portal SD Balirejo        |         |                     |                                             | WELCOME, ADMIN. VIEW SITE / CHANGE PASSWORD / LOG OUT                          |
|---------------------------|---------|---------------------|---------------------------------------------|--------------------------------------------------------------------------------|
|                           |         |                     |                                             |                                                                                |
| AUTHENTICATION AND AUTHOR | IZATION | Change mata pol     | ajaran                                      |                                                                                |
| Groups                    | + Add   | Change mata per     | ajaran                                      | HISTORY                                                                        |
| Users                     | + Add   | Pendidikan Kewargar | negaraan(kelas1)                            |                                                                                |
|                           |         | Nama:               | Pendidikan Kewarganegaraan(kelas1)          |                                                                                |
| CORE                      |         |                     |                                             |                                                                                |
| Absensis                  | + Add   | Kode:               | PKn                                         |                                                                                |
| Gurus                     | + Add   | Tahun ajaran:       | 2013 🖌 🧳 🕇 🗙                                |                                                                                |
| Jadwal kelass             | + Add   | •                   |                                             |                                                                                |
| Kelas siswas              | + Add   | Kelas:              | kelas 1 🗸 🥜 🕂 🗙                             |                                                                                |
| Kelass                    | + Add   |                     |                                             |                                                                                |
| Mata pelajarans           | + Add   | Status:             | Aktir                                       |                                                                                |
| Nilais                    | + Add   | Created at:         | Date: 2021-08-12 Today                      |                                                                                |
| Siswas                    | + Add   |                     | Time: 14:10:59 Now   (7)                    |                                                                                |
| Tahun ajarans             | + Add   |                     | Note: You are 7 hours ahead of server time. |                                                                                |
|                           |         |                     |                                             |                                                                                |
|                           |         | Delete              |                                             | Activate Windows Save and add another Save and continue editing the SAVE or to |

# Buat data kelas dari kelas 1 sampai kelas 6 dengan add kelas

| Select kelas to change     | ADD KELAS 🕂 |
|----------------------------|-------------|
| Action: Co 0 of 6 selected |             |
| C KELAS                    |             |
| C kelas 1                  |             |
| kelas 6                    |             |
| kelas 5                    |             |
| kelas 4                    |             |
| kelas 3                    |             |
| kelas 2                    |             |
| 6 kelass                   |             |

#### Setelah kita itu kita memasukan siswa berdasarkan kelas

| Change siswa<br>ALYSSA REVANESE | N                                                                             | HISTORY                                                 |
|---------------------------------|-------------------------------------------------------------------------------|---------------------------------------------------------|
| Nis:                            | 080901001                                                                     |                                                         |
| Nama:                           | ALYSSA REVANESEN                                                              |                                                         |
| Tempat lahir:                   | jakarta                                                                       |                                                         |
| Tanggal lahir:                  | 2014-08-11     Today   IIII       Note: You are 7 hours ahead of server time. |                                                         |
| Jenis kelamin:                  | Perempuan 🗸                                                                   |                                                         |
| Nama ayah:                      | karmuso                                                                       |                                                         |
| Nama ibu:                       | sumirni                                                                       |                                                         |
| Alamat:                         | Telaga Asih rt 5                                                              | Activate Windows<br>Go to Settings to activate Windows. |

|                   | Note: You are 7 hours ahead of server time.                                                                                                    |
|-------------------|----------------------------------------------------------------------------------------------------|
| Jenis kelamin:    | Perempuan 🗸                                                                                                    |
| Nama ayah:        | karmuso                                                                                                    |
| Nama ibu:         | sumirni                                                                                                    |
| Alamat:           | Telaga Asih rt 5                                                                                                    |
| No telp orangtua: | 082330602071                                                                                                    |
| Kelas:            | kelas 1 🗸 🥜 🕂 🗙                                                                                                    |
| Created at:       | Date:       2021-08-11       Today I         Time:       09:21:47       Now I         Note: You are 7 hours ahead of server time.       Activate Window |

#### Siswa berhasil di tambahkan

| Iqbal Fauzan Farah |
|--------------------|
| Fitriatunnaja      |
| Fitri Nur Cahya    |
| Faisal M. Julviyar |
| Egidia Zahra V.P.  |
| Dhiaulhaq Z.Z.     |
| David F. Da Rosa   |
| Dani F. Ardiansyah |
| Ayu Yudiawati      |
| Akhmad Adam C.     |
| Aditya Farhan N.W. |
| ALYSSA REVANESEN   |

### Setelah mengisi siswa berdasarkan kelas masuk ke menu kelas siswa

| Portal SD Balirejo         | l.       |                   |                      | WELCOME, ADMIN. VIEW SITE / CHANGE PASSWORD / LOG OUT |
|----------------------------|----------|-------------------|----------------------|-------------------------------------------------------|
| Home - Core - Kelas siswas |          |                   |                      |                                                       |
| AUTHENTICATION AND AUTHO   | RIZATION | Salaat kalaa ajaw | a ta abanga          |                                                       |
| Groups                     | + Add    | Select Keids SISW | a to change          |                                                       |
| Users                      | + Add    | Action:           | ✓ Go 0 of 5 selected |                                                       |
|                            |          | C KELAS           | WALI KELAS           | JUMLAH SISWA                                          |
| CORE                       |          | kelas 5           | Rendi Ardianto.S.Pd  | 32 Siswa                                              |
| Absensis                   | + Add    | kelas 4           | Wahyu Hastini.S.Pd   | 31 Siswa                                              |
| Gurus                      | + Add    | kelas 3           | JAYADI S Pd I        | 26 Siswa                                              |
| Jadwal kelass              | + Add    |                   |                      |                                                       |
| Kelas siswas               | + Add    | kelas 2           | NAPSIAH, S.Pd.I      | 23 Siswa                                              |
| Kelass                     | + Add    | kelas 1           | MASIRAN, S.Pd        | 20 Siswa                                              |
| Mata pelajarans            | + Add    | 5 kelas siswas    |                      |                                                       |
| Nilais                     | + Add    |                   |                      |                                                       |
| Siswas                     | + Add    |                   |                      |                                                       |
| Tahun ajarans              | + Add    |                   |                      |                                                       |

# Tambahkan kelas siswa dengan walikelas berdasarkan kelas

Add kelas siswa

| Kelas:      | kelas 1 🗸 🥜 🕂 🗙                                                                                                    |                      |                           |      |
|-------------|----------------------------------------------------------------------------------------------------|----------------------|---------------------------|------|
| Siswa:      | ALYSSA REVANESEN<br>Aditya Farhan N.W.<br>Akhmad Adam C.<br>Ayu Yudiawati<br>Dani F. Ardiansyah<br>David F. Da Rosa<br>Dhiaulhaq Z.Z.<br>Egidia Zahra V.P.<br>Eaisal MIulvivar<br>Hold down "Control", or "Command" on a Mac, to select more than one. |                      |                           |      |
| Wali kelas: | MASIRAN, S.Pd 🗸 🖌 🗙                                                                                                    |                      |                           |      |
|             | I                                                                                                    | Save and add another | Save and continue editing | SAVE |

### Kita kemenu jadwal kelas

### Tambahkan jadwal kelas

| ÷ | $\cdot \rightarrow \mathbf{C}$ A Nots | ecure   sdnbalire   | e <b>jo.xyz</b> /admin/core/jadw. | alkelas/1/change/                                                                                                    | 🕰 Q 🖈 🔭 Error                                           |
|---|---------------------------------------|---------------------|-----------------------------------|----------------------------------------------------------------------------------------------------|---------------------------------------------------------|
|   | Portal SD Balire                      | ejo                 |                                   |                                                                                                    | WELCOME, ADMIN. VIEW SITE / CHANGE PASSWORD / LOG OUT   |
|   | Home - Core - Jadwal kel              | lass - Agung Praset | yoS.Pd(Pendidikan Kewarg          | anegaraan(kelas1))                                                                                                    |                                                         |
|   | AUTHENTICATION AND AU                 | ITHORIZATION        | Chango jadwal k                   | alas                                                                                                    |                                                         |
|   | Groups                                | + Add               | Change Jauwar                     | elas                                                                                                    | HISTORY                                                 |
|   | Users                                 | + Add               | Agung PrasetyoS.P                 | d(Pendidikan Kewarganegaraan(kelas1))                                                                                                    |                                                         |
|   |                                       |                     | Guru:                             | Agung PrasetyoS.Pd 💙 🥜 🛨 🗙                                                                                                    |                                                         |
|   | CORE                                  |                     |                                   |                                                                                                    |                                                         |
|   | Absensis                              | + Add               | Mata pelajaran:                   | Pendidikan Kewarganegaraan(kelas1) 🗸 🥖 + 🗙                                                                                                    |                                                         |
|   | Gurus                                 | + Add               | Had in start                      |                                                                                                    |                                                         |
|   | Jadwal kelass                         | + Add               | Hari jam start.                   | Date: 2021-08-12 Today I                                                                                                    |                                                         |
|   | Kelas siswas                          | + Add               |                                   | Time: 15:46:03 Now ( )                                                                                                    |                                                         |
|   | Kelass                                | + Add               |                                   | ivote: You are / nours anead or server time.                                                                                                    |                                                         |
|   | Mata pelajarans                       | + Add               | Hari jam selesai:                 | Date: 2021-08-12 Today                                                                                                    |                                                         |
| x | Nilais                                | + Add               |                                   | Time: 15:46:09 Now!                                                                                                    |                                                         |
|   | Siswas                                | + Add               |                                   | Note: You are 7 hours ahead of server time.                                                                                                    |                                                         |
|   | Tahun ajarans                         | + Add               |                                   |                                                                                                    |                                                         |
|   |                                       |                     | Kelas:                            | kelas 1 🗸 🥜 + 🗙                                                                                                    |                                                         |
|   |                                       |                     | Created at:                       | Date:         2021-09-12         Today I           Time:         15.45.48         Now I         O           Note: You are 7 hours ahead of server time.         Image: Second Second | Activate Windows<br>Go to Settinas to activate Windows. |

### Berhasil di tambkan jadwal kelas

| Select jadwal kelas to change | ADD JADWAL KELAS +                 |
|-------------------------------|------------------------------------|
| Action: Go 0 of 1 selected    |                                    |
| GURU KELAS                    | MATA PELAJARAN                     |
| Agung PrasetyoS.Pd            | Pendidikan Kewarganegaraan(kelas1) |
| 1 jadwal kelas                |                                    |

Setelah itu kita masuk ke menu absensi

Masukan absensi berdarkan jadwal kelas yang di ambil

|                      | ot secure   sdnbalire | ejo.xyz/admin/core/jadw   | alkelas/1/change/                                                                                                    |                                                         |
|----------------------|-----------------------|---------------------------|----------------------------------------------------------------------------------------------------|---------------------------------------------------------|
| Portal SD Bal        | lirejo                |                           |                                                                                                    | WELCOME, ADMIN. VIEW SITE / CHANGE PASSWORD / LOG OUT   |
| Home > Core > Jadwal | kelass > Agung Prasel | tyoS.Pd(Pendidikan Kewarg | anegaraan(kelas1))                                                                                                    |                                                         |
| AUTHENTICATION AND   | AUTHORIZATION         | Change indual             |                                                                                                    |                                                         |
| Groups               | + Add                 | Change Jauwan             | leids -                                                                                                    | HISTORY                                                 |
| Users                | + Add                 | Agung PrasetyoS.P         | d(Pendidikan Kewarganegaraan(kelas1))                                                                                                    |                                                         |
| CORE                 |                       | Guru:                     | Agung PrasetyoS.Pd 💙 🥕 + 🗙                                                                                                    |                                                         |
| Absensis             | + Add                 | Mata pelajaran:           | Pendidikan Kewarganegaraan(kelas1) 👻 🥜 🛨 🗙                                                                                                    |                                                         |
| Gurus                | + Add                 |                           |                                                                                                    |                                                         |
| Jadwal kelass        | + Add                 | Hari jam start:           | Date: 2021-08-12 Today I                                                                                                    |                                                         |
| Kelas siswas         | + Add                 |                           | Time: 15:46:03 Now I 🕐                                                                                                    |                                                         |
| Kelass               | + Add                 |                           | Note: You are / hours ahead of server time.                                                                                                    |                                                         |
| Mata pelajarans      | + Add                 | Hari jam selesai:         | Date: 2021-08-12 Today (                                                                                                    |                                                         |
| « Nilais             | + Add                 |                           | Time: 15:46:09 Now I 🕥                                                                                                    |                                                         |
| Siswas               | + Add                 |                           | Note: You are 7 hours ahead of server time.                                                                                                    |                                                         |
| Tahun ajarans        | + Add                 | Kelas:                    | kelas 1 🗸 🥜 + 🗙                                                                                                    |                                                         |
|                      |                       | Created at:               | Date:         2021-08-12         Today   fill           Time:         15:45:48         Now   Ø           Note:         You are 7 hours ahead of server time. | Activate Windows<br>Go to Settings to activate Windows. |

#### Berhasil di tambahkan

| Select absensi to change           |                    | ADD ABSENSI +  |
|------------------------------------|--------------------|----------------|
| Action: Go 0 of 1 selected         |                    |                |
| MATA PELAJARAN                     | GURU KELAS         | JUMLAH SISWA   |
| Pendidikan Kewarganegaraan(kelas1) | Agung PrasetyoS.Pd | 17 Siswa hadir |
| 1 absensi                          |                    |                |

#### Ke menu nilai

| Home - Core - Nilais - Add ni | lai       |                 |                                                     |
|-------------------------------|-----------|-----------------|-----------------------------------------------------|
| AUTHENTICATION AND AUTHO      | DRIZATION | Add piloi       |                                                     |
| Groups                        | + Add     | Add fillal      |                                                     |
| Users                         | + Add     | Mata pelajaran: | Pendidikan Kewarganegaraan(kelas1)                  |
| CORE                          |           | Siswa:          | ALYSSA REVANESEN 🗸 🖌 🗙                              |
| Absensis                      | + Add     |                 |                                                     |
| Gurus                         | + Add     | Total nilai:    | 58                                                  |
| Jadwal kelass                 | + Add     | Created at:     | Date: 2021-08-23 Today 1                            |
| Kelas siswas                  | + Add     |                 |                                                     |
| Kelass                        | + Add     |                 | Note: You are 7 hours ahead of server time.         |
| Mata pelajarans               | + Add     |                 |                                                     |
| Nilais                        | + Add     |                 |                                                     |
| Siswas                        | + Add     |                 | Save and add another Save and continue editing SAVE |
| Tahun ajarans                 | + Add     |                 |                                                     |
|                               |           |                 |                                                     |

#### Hasil nilai siswa

| Portal SD Balirejo         |        |                                           |                                    | WELCOME, ADMIN. VIEW SITE | / CHANGE PASSWORD / LOG OU |
|----------------------------|--------|-------------------------------------------|------------------------------------|---------------------------|----------------------------|
|                            |        |                                           |                                    |                           |                            |
| AUTHENTICATION AND AUTHORI | ZATION | 🤣 The nilai "Nilai object (3)" was change | d successfully.                    |                           |                            |
| Groups                     | + Add  |                                           |                                    |                           |                            |
| Users                      | + Add  | Select nilai to change                    |                                    |                           | ADD NILAI +                |
|                            |        |                                           |                                    |                           |                            |
| CORE                       |        | Action: 🛛 🗸 🗸                             | 0 of 1 selected                    |                           |                            |
| Absensis                   | + Add  | NAMA SISWA                                | MATA PELAJARAN                     | KELAS SISWA               | NILAI SISWA                |
| Gurus                      | + Add  | ALYSSA REVANESEN                          | Pendidikan Kewarganegaraan(kelas1) | kelas 1                   | 58                         |
| Jadwal kelass              | + Add  | 1 nilai                                   |                                    |                           |                            |
| Kelas siswas               | + Add  |                                           |                                    |                           |                            |
| Kelass                     | + Add  |                                           |                                    |                           |                            |
| Mata pelajarans            | + Add  |                                           |                                    |                           |                            |
| Nilais                     | + Add  |                                           |                                    |                           |                            |
| Siswas                     | + Add  |                                           |                                    |                           |                            |
| Tahun ajarans              | + Add  |                                           |                                    |                           |                            |

# Tambahkan user sebagai guru

| Change user                                                         |                                                                                              |                                                         |
|---------------------------------------------------------------------|----------------------------------------------------------------------------------------------|---------------------------------------------------------|
| bagas                                                               |                                                                                              | HISTORY                                                 |
| Username:                                                           | Agung<br>Required. 150 characters or fewer. Letters, digits and @/./+/-/_ only.              |                                                         |
| Password:                                                           | algorithm: pbkdf2_sha256 iterations: 260000 salt: Dv0fyE************************************ | ******                                                  |
| Personal info                                                       |                                                                                              |                                                         |
| First name:                                                         | Agung Prasetyo                                                                               |                                                         |
| Last name:                                                          | setiawan                                                                                     |                                                         |
| Email address:                                                      | bagasset@gmai.com                                                                            |                                                         |
| Pormissions                                                         |                                                                                              |                                                         |
| <ul> <li>Active</li> <li>Designates whether this user sh</li> </ul> | iould be treated as active. Unselect this instead of deleting accounts.                      |                                                         |
| Staff status Designates whether the user car                        | n log into this admin site.                                                                  | Activate Windows<br>Go to Settings to activate Windows. |

#### Superuser status

Designates that this user has all permissions without explicitly assigning them.

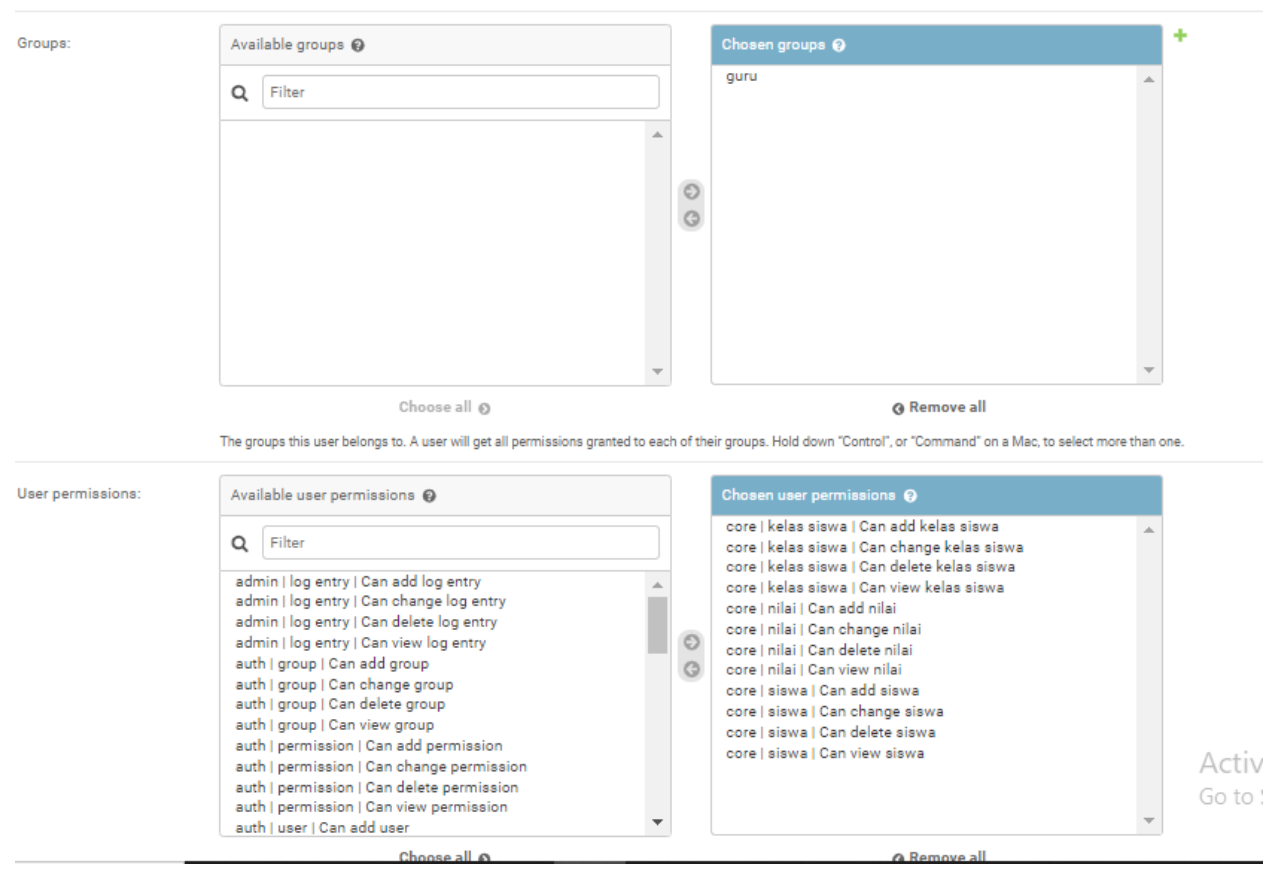

Save setelah selesai mengisi user guru

#### Berhasil di tambahkan

|   | AUTHENTICATION AND AUTHORIZ | ZATION | о т  | he user "Agung" was changed successf | ully.                   |                |           |              |
|---|-----------------------------|--------|------|--------------------------------------|-------------------------|----------------|-----------|--------------|
|   | Groups                      | + Add  |      |                                      |                         |                |           |              |
|   | Users                       | + Add  | Sele | ect user to change                   |                         |                |           |              |
|   |                             |        |      |                                      |                         |                |           |              |
|   | CORE                        |        | Q    |                                      | Search                  |                |           |              |
|   | Absensis                    | + Add  |      |                                      |                         |                |           |              |
|   | Gurus                       | + Add  | Act  | ion: Go                              | 0 of 3 selected         |                |           |              |
|   | Jadwal kelass               | + Add  |      | USERNAME 🔺                           | EMAIL ADDRESS           | FIRST NAME     | LAST NAME | STAFF STATUS |
|   | Kelas siswas                | + Add  |      | admin                                | admin@admin.com         |                |           | •            |
|   | Kelass                      | + Add  |      | Agung                                | bagasset@gmai.com       | Agung Prasetyo | setiawan  | •            |
| « | Mata pelajarans             | + Add  |      | eldisaputra60@gmail.com              | eldisaputra60@gmail.com | firsthoni      | julian    | •            |
|   | Nilais                      | + Add  | 3 us | sers                                 |                         |                |           |              |
|   | Siswas                      | + Add  |      |                                      |                         |                |           |              |
|   | Tahun ajarans               | + Add  |      |                                      |                         |                |           |              |
|   |                             |        |      |                                      |                         |                |           |              |

# Login sebagai guru

|           | Portal SD Balirejo |
|-----------|--------------------|
| Username: |                    |
| agung     |                    |
| Password: |                    |
|           |                    |
|           | Log in             |

### Menu guru

# Portal SD Balirejo

# Site administration

| CORE         |       |          |
|--------------|-------|----------|
| Absensis     | + Add | 🤌 Change |
| Kelas siswas | + Add | 🥜 Change |
| Nilais       | + Add | 🤌 Change |
| Siswas       | + Add | 🤌 Change |

#### Add siswa kelas

| ÷                  | $ \rightarrow \mathbf{C} $ (i) localhost 80 | 000/admin/ | core/siswa/                | 🗟 Q 🖈 🇯 🎒 Error) 🗄                                             |  |  |
|--------------------|---------------------------------------------|------------|----------------------------|----------------------------------------------------------------|--|--|
| Portal SD Balirejo |                                             |            |                            | WELCOME, AGUNG PRASETYO. VIEW SITE / CHANGE PASSWORD / LOG OUT |  |  |
|                    | Home > Core > Siswas                        |            |                            |                                                                |  |  |
|                    | CORE                                        |            | Select cieves to change    |                                                                |  |  |
|                    | Absensis                                    | + Add      | Select siswa to change     |                                                                |  |  |
|                    | Kelas siswas                                | + Add      | Action: Go 0 of 3 selected |                                                                |  |  |
|                    | Nilais                                      | + Add      | SISWA                      |                                                                |  |  |
|                    | Siswas                                      | + Add      | maria riska                |                                                                |  |  |
|                    |                                             |            | 🗆 jihar alga tahir         |                                                                |  |  |
|                    |                                             |            | C eko santoso              |                                                                |  |  |
|                    |                                             |            | 3 siswas                   |                                                                |  |  |
|                    |                                             |            |                            |                                                                |  |  |
| «                  |                                             |            |                            |                                                                |  |  |
|                    |                                             |            |                            |                                                                |  |  |

# Menabahkan kelas siswa yang hadir

| Portal SD Balirejo                       |                 | WELCOME, AGUNG PRASETYO. VIEW SITE / CHANGE PASSWORD / LOG OL        |
|------------------------------------------|-----------------|----------------------------------------------------------------------|
| Home > Core > Kelas siswas > Add kelas s | iswa            |                                                                      |
| CORE                                     | Add kelas siswa |                                                                      |
| Absensis + Add                           | Add Keids Siswa |                                                                      |
| Kelas siswas + Add                       | Kelas:          | kelas 1 🗸                                                            |
| Nilais + Add                             |                 |                                                                      |
| Siswas + Add                             | Siswa:          | Hold down "Control", or "Command" on a Mac, to select more than one. |
|                                          | Wali kelas:     | Agung Prasetyo V                                                     |
|                                          |                 |                                                                      |
|                                          |                 | Save and add another Save and continue editing SAVE                  |
|                                          |                 |                                                                      |

# Contoh siswa yang hadir kelas

| Portal SD Balir        | ejo   |                                 |                 | WELCOME, AGUNG PRASETYO. VIEW SITE / CHANGE | E PASSWORD / LOG OUT |  |
|------------------------|-------|---------------------------------|-----------------|---------------------------------------------|----------------------|--|
| Home - Core - Absensis |       |                                 |                 |                                             |                      |  |
| CORE                   |       | Successfully deleted 1 absensi. |                 |                                             |                      |  |
| Absensis               | + Add |                                 |                 |                                             |                      |  |
| Kelas siswas           | + Add | Select absensi to change        |                 |                                             | ADD ABSENSI +        |  |
| Nilais                 | + Add |                                 |                 |                                             |                      |  |
| Siswas                 | + Add | Action: G0                      | 0 of 1 selected |                                             |                      |  |
|                        |       | MATA PELAJARAN                  | GURU KELAS      | JUMLAH SISWA                                |                      |  |
|                        |       | Matematika                      | Agung Prasetyo  | 1 Siswa hadir                               |                      |  |
|                        |       | 1 absensi                       |                 |                                             |                      |  |
|                        |       |                                 |                 |                                             |                      |  |

#### Hasil nilai siswa

| PORTAL SD BAIIREJO WELCOME, AGUNG PRASETYO, VIEW SITE / CHANGE PASS |       |                                            |                            | / SITE / CHANGE PASSWORD / LOG OUT |             |  |
|---------------------------------------------------------------------|-------|--------------------------------------------|----------------------------|------------------------------------|-------------|--|
| Home > Core > Nilais                                                |       |                                            |                            |                                    |             |  |
| CORE                                                                |       | 📀 The nilai "Nilai object (4)" was added s | uccessfully.               |                                    |             |  |
| Absensis                                                            | + Add |                                            |                            |                                    |             |  |
| Kelas siswas                                                        | + Add | Select nilai to change                     |                            |                                    | ADD NILAI + |  |
| Nilais                                                              | + Add |                                            |                            |                                    |             |  |
| Siswas                                                              | + Add | Action: G                                  | 0 0 of 1 selected          |                                    |             |  |
|                                                                     |       | NAMA SISWA                                 | MATA PELAJARAN             | KELAS SISWA                        | NILAI SISWA |  |
|                                                                     |       | eko santoso                                | Pendidikan Kewarganegaraan | kelas 2                            | 70          |  |
|                                                                     |       | 1 nilai                                    |                            |                                    |             |  |
|                                                                     |       |                                            |                            |                                    |             |  |
|                                                                     |       |                                            |                            |                                    |             |  |